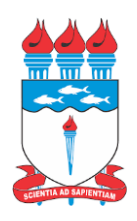

Universidade Federal de Alagoas – UFAL Departamento de Administração de Pessoal – DAP Coordenadoria de Benefícios - CBEN

# Como Realizar a Comprovação Anual de Quitação de Plano de Saúde

cben@dap.ufal.br - março.2021

1. ACESSE: <u>www.gov.br/servidor</u> e clique em SIGEPE Servidor e Pensionista

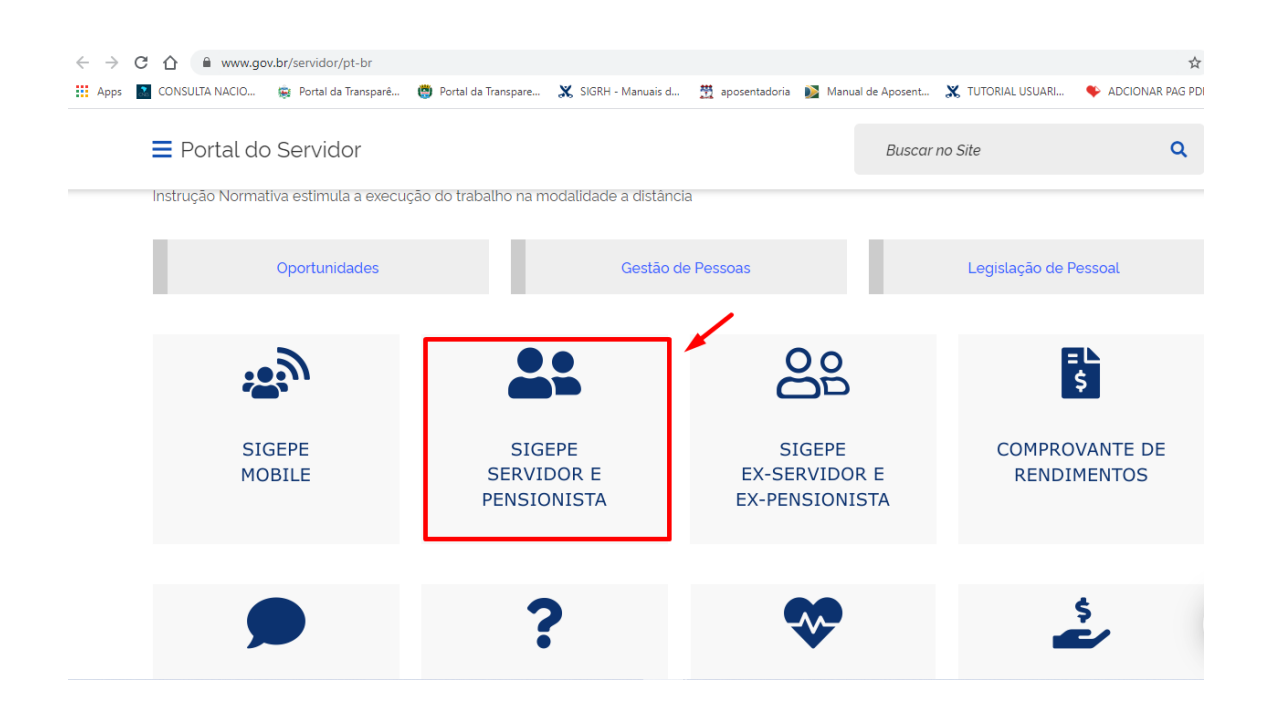

#### 2. Preencha o seu CPF e Senha

| 🗎 sso.ges  | taodeacesso.planejamento | o.gov.br/cassso/login?se | rvice=https%3A | \%2F%2Fadms | istema.sigepe.p | planejamento.gov.br%2F    | sigepe-as-web%2Fpriva | te%2FareaTrabalh 😭 |
|------------|--------------------------|--------------------------|----------------|-------------|-----------------|---------------------------|-----------------------|--------------------|
| ULTA NACIO | 🙀 Portal da Transparê    | 📋 Portal da Transpare    | 🗶 SIGRH - M    | lanuais d 🚆 | aposentadoria   | Manual de Aposent         | X TUTORIAL USUARI     | ADCIONAR PAG PDF   |
|            |                          |                          |                |             |                 |                           |                       |                    |
|            |                          | Siga                     |                | MA          |                 |                           |                       |                    |
|            |                          | Siga                     |                | CESSO       |                 |                           |                       |                    |
|            | _                        |                          |                |             |                 |                           |                       |                    |
|            | Faça                     | login para pr            | ossegui        | r para c    | ) Sigepe        | <b>)</b>                  |                       |                    |
|            |                          |                          |                | _           |                 |                           |                       |                    |
|            |                          |                          |                |             |                 |                           |                       |                    |
|            | Digite o                 | OCPF sem pontuação       |                |             | C               | ERTIFICADO DIO            | GITAL                 |                    |
|            |                          |                          |                | OU          | s               | e você possui certificado | digital               |                    |
|            | Digite a                 | senha                    |                |             | cli             | ique em uma das opções    | abaixo e              |                    |
|            |                          |                          |                |             | a               | cesse atraves de seu codi | go PIN.               |                    |
|            |                          |                          |                |             |                 | Certificado               |                       |                    |
|            |                          |                          |                |             |                 | Digital @                 |                       |                    |
|            |                          | Acessar 🞝                |                |             |                 | Certificado               | 1                     |                    |
|            |                          |                          |                |             |                 | em Nuvem                  |                       |                    |
|            |                          |                          |                |             |                 | -                         |                       |                    |
|            |                          |                          |                |             |                 | Prir                      | meiro acesso cli      | que aqui           |
|            |                          |                          |                |             | Precisa d       | de Ajuda?                 |                       |                    |
|            |                          |                          |                |             | ::SELE          | ECIONE ::                 | ~ <b>~</b>            |                    |

## 3. Clique em <u>Requerimento</u>

| 0                                                                                                    | Tarefas a fazer                                                                                                    |                                                                              | <  |
|----------------------------------------------------------------------------------------------------|----------------------------------------------------------------------------------------------------|------------------------------------------------------------------------------|----|
| Cargo                                                                                                    |                                                                                                    |                                                                              |    |
| Chefe                                                                                                    | 11-10-10-10-                                                                                                    |                                                                              |    |
| chere                                                                                                    | Voce nao possu                                                                                                    | ii tarefas.                                                                  |    |
| Unidade de Exercício                                                                                                    |                                                                                                    |                                                                              |    |
|                                                                                                    |                                                                                                    |                                                                              |    |
|                                                                                                    |                                                                                                    |                                                                              |    |
| Ver dados                                                                                                    |                                                                                                    |                                                                              |    |
| O Ver dados                                                                                                    |                                                                                                    |                                                                              |    |
| Ver dados Mensagens ①                                                                                                    |                                                                                                    |                                                                              | 0  |
| Ver dados Mensagens 12/03/2021 10:52:03 - Adicionais Ocupacionais:                                                                                                    | Favoritos<br>CLIQUE EM REQUERIMENTO                                                                                                    | 3 3                                                                          | c  |
| Ver dados Mensagens  12/03/2021 10:52:03 - Adicionais Ocupacionais: 10/03/2021 11:59:10 - Gov.br   Cadastre-se e tenh                                                                                                    | CLIQUE EM REQUERIMENTO<br>entenda com                                                                                                    | Pessoais Gestão de                                                           | <  |
| Ver dados  Mensagens  12/03/2021 10:52:03 - Adicionais Ocupacionais: 10/03/2021 11:59:10 - Gov.br   Cadastre-se e tenhi 08/03/2021 16:27:28 - Dia Internacional da Mulher                                                                                                    | ELIQUE EM REQUERIMENTO<br>entenda com<br>acesso a cent Requerimento Dados                                                                                                    | کے آپ کے<br>Pessoais Gestão de<br>Vínculo                                    | ¢  |
| Ver dados  Mensagens  12/03/2021 10:52:03 - Adicionais Ocupacionais: 10/03/2021 11:59:10 - Gov.br   Cadastre-se e tenh. 08/03/2021 16:27:28 - Dia Internacional da Mulher 08/03/2021 11:02:39 - Acesse o comprovante de re                                                                                                    | ELIQUE EM REQUERIMENTO<br>entenda com<br>accesso a cent Requerimento Dados I                                                                                                    | Pessoais Gestão de<br>Vínculo                                                | ¢  |
| Ver dados Mensagens ① 12/03/2021 10:52:03 - Adicionais Ocupacionais: 10/03/2021 11:59:10 - Gov.br   Cadastre-se e tenh 08/03/2021 16:27:28 - Dia Internacional da Muher 08/03/2021 11:02:39 - Acesse o comprovante de re 01/03/2021 13:35:33 - Manual de Conduta   Fique                                                       | CLIQUE EM REQUERIMENTO<br>entenda com<br>acesso a cent<br>dimentos<br>trento!                                                                                                    | Pessoals Gestão de<br>Vínculo                                                | <  |
|                                                                                                    | entenda com<br>acesso a cent<br>tientol<br>rias e Pensões                                                                                                    | Pessoais Gestão de<br>Vínculo                                                | <  |
| Ver dados  Mensagens  I2/03/2021 10:52:03 - Adicionals Ocupacionals: 10/03/2021 11:59:10 - Gov.or   Cadastre-se e tenh 08/03/2021 11:59:20 - Dia Internacional da Mulher 08/03/2021 11:02:99 - Acesse o comprovante de re 01/03/2021 10:21:37 - Centralização de Aposentad 23/02/2021 10:21:37 - Centralização IR   Comprovant | Accesso a cent<br>ritarentos<br>trento!<br>a cesso a cent<br>trento!<br>trento!<br>trento:<br>trento:<br>tren | Pessoais Gestão de<br>Vínculo                                                | <  |
|                                                                                                    | Accesso a cent<br>retarios<br>trento:<br>trento:<br>trias e Pensões<br>e de Rendimentos di                                                                                                    | Pessoais<br>Gestão de<br>Vínculo<br>Lular<br>Minha Saúde<br>gnação           | \$ |
| Ver dados  Mensagens    Yer dados                                                                                                    | Acesso a cent Acesso a cent Ac                                                                                                    | Pessoais<br>Gestão de<br>Vínculo<br>Iular<br>gnação<br>Minha Saúde<br>gração | :  |

## 4. Clique em <u>Solicitar</u>

| E Sigepe                      | A<br>TÃO<br>SOAS                  |                |                |         | ۵.              | ф 🛛 (             | . 🕁 😣                                                          |
|-------------------------------|-----------------------------------|----------------|----------------|---------|-----------------|-------------------|----------------------------------------------------------------|
| Você está em: Área de Trabalh | o do Servidor > Gestão de Pessoas | > Requerimento |                | SERVIDO | DR / PENSIONIST | A - UFAL - 2623   | 11612153 🚽                                                     |
| Tarefas Solicitar             | Consultar Ajuda                   |                |                |         |                 |                   |                                                                |
| Tarefas<br>Requerimento       | Clique Aqui                       |                |                |         | Sua sessa       | ão expira em      | n 00:29:31 ∂                                                   |
| + Filtro Avançado             |                                   |                |                |         |                 |                   |                                                                |
|                               |                                   | LISTA DE TAR   | EFAS A FAZER   |         |                 |                   |                                                                |
| Ações Sinais 🔓                | Identificação                     |                | Tarefa         | Q<br>Q  | Área            | Criaç             | $\begin{bmatrix} \Box \\ ao \\ Q \end{bmatrix} \downarrow_z^A$ |
|                               |                                   | Nenhum regist  | tro encontrado |         |                 |                   |                                                                |
| Resultados por página: 20     | Ø.                                | Anterior       | Pròximo        |         | 0 reş           | gistro(s) - Págir | na <u>1</u> de 0                                               |

## 5. Clique em <u>Comprovante de Quitação de Plano</u> <u>de Saúde</u>

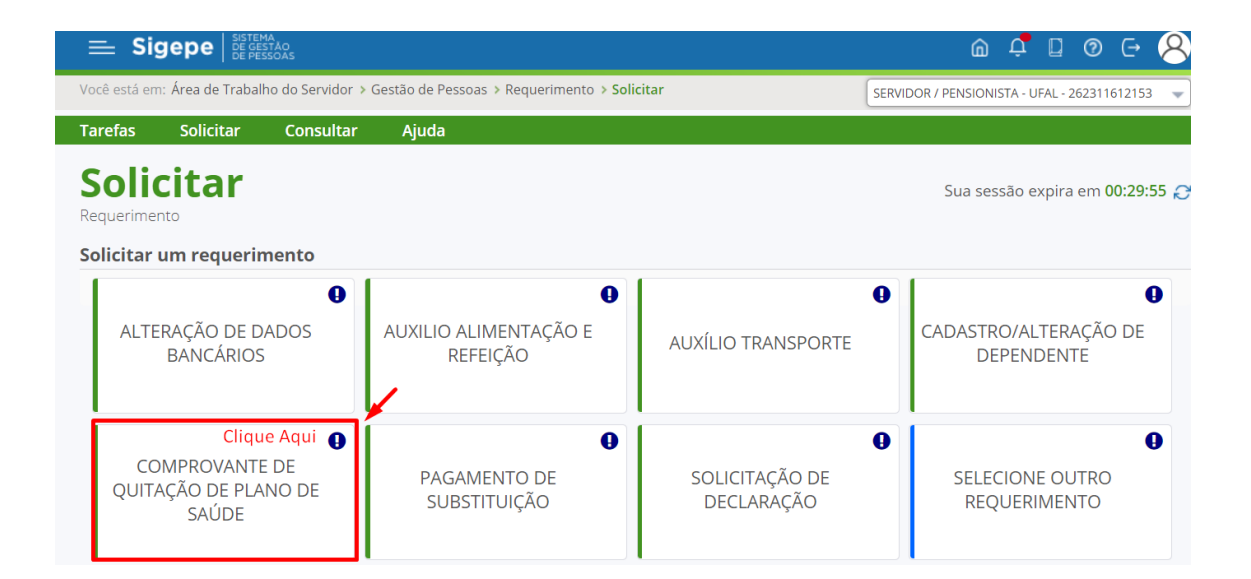

#### 6. Clique em Gerar Documento

| Incluir/Alterar Documentos       |                                                                           |
|----------------------------------|---------------------------------------------------------------------------|
|                                  |                                                                           |
| ✓ Informações do Documento       |                                                                           |
|                                  |                                                                           |
| Plano de Saúde Contratado : *    |                                                                           |
| Data Início de comprovação : * 🖓 | Todos os campos com asterísco (*) devem ser obrigatoriamente preenchidos  |
| 01/01/2020                       |                                                                           |
| Data fim de comprovação : * 🖓    | 1 Preencha as informações do documento e clique no botão gerar documento. |
| 31/12/2020                       |                                                                           |
| Gerar Documento                  | 2                                                                         |

## 7. Clique em <u>Assinar (para assinar o requerimento</u> <u>gerado)</u>

| Ansinaturas Digitais     Assinaturas Digitais     Assinaturas Digitais                                                                                                    |                                              | Sigono                                     | Poquorimonto                                                     |
|----------------------------------------------------------------------------------------------------|----------------------------------------------|--------------------------------------------|------------------------------------------------------------------|
| Anomical De Administración de Pessoas       Comptovalité de Cultação de Pessoas         ano de Saúde Contratado : *           ano de Saúde Contratado : *           ano de Saúde Contratado : *           ata Início de comprovação : *             1/10/12020            ata fin de comprovação : *             1/12/2020            Gerar Documento            Vasinsturas Digitais            Assinaturas Digitais        Sistema de Gestão de Pessoas      Sistema de Gestão de Pessoas            Sistema de Gestão de Pessoas                  Sistema de Gestão de Pessoas      Sistema de Gestão de Pessoas      Sistema de Gestão de Pessoas              Sistema de Gestão de Pessoas      Sistema de Gestão de Pessoas      Sistema de Gestão de Pessoas               Sistema de Gestão de Pessoas                                                                                                    | <ul> <li>Informações do Documento</li> </ul> | Sigepe                                     | Requerimento<br>Compresento de Ouitação de Plano de Saúdo        |
| Ano de Saúde Contratado : *         Bap         Nome civil: 24/05/04/06/02/05/05/06/02/05/05/05/05/05/05/05/05/05/05/05/05/05/                                                                                                    | EFARTAMENTO DE ADMINISTRAÇÃO DE FESSOAL      | Sistema de Gestao de Pessoas               | Comprovante de Quitação de Plano de Saude                        |
| Assinaturas Digitais Nome civil: 24050406062545598666945 Nome civil: 24050406062545598666944 Nome civil: 24050406062545598666944 Nome civil: 24050406062545598666944 Nome civil: 24050406606254559866694 Nome civil: 24050406606254559866694 Nome civil: 24050406606254559866694 Nome civil: 24050406606254559866694 Nome civil: 24050406606254559866694 Nome civil: 24050406606254559866694 Nome civil: 24050406606254559866694 Nome civil: 24050406606254559866694 Nome civil: 24050406606254559866694 Nome civil: 24050406666645598669 Nome civil: 2405040666664545598669 Nome civil: 2405040666664545598669 Nome civil: 24050406666645459669 Nome civil: 24050406666645459669 Nome civil: 24050406666645459669 Cargo em Comissão/Função: FG1 E-mail Pessoal: 24050466666558669 Cargo em Comissão/Função: FG1 E-mail Pessoal: 24050466666558669 Cargo em Comissão/Função: FG1 E-mail Pessoal: 24050466666558669 Cargo em Comissão/Função: FG1 E-mail Pessoal: 240504665696665586696 Cargo em Comissão/Função: FG1 E-mail Pessoal: 24050465586969 Cargo em Comissão/Função: FG1 E-mail Pessoal: 24050465586969 Cargo em Comissão/Função: FG1 E-mail Pessoal: 24050465586969 Cargo em Comissão/Função: FG1 E-mail Pessoal: 2405046586969 Cargo em Comissão/Função: FG1 E-mail Pessoal: 24050466668589696 Cargo em Comissão/Função: FG1 E-mail Pessoal: 2405046666858969 Cargo em Comissão/Função: FG1 E-mail Pessoal: 2405046666858969 Cargo em Comissão/Função: FG1 E-mail Pessoal: 240504666858969 Cargo em Comissão/Função: FG1 E-mail Pessoal: 24050466858969 Cargo em Comissão/Função: FG1 E-mail Pessoal: 240504666858969 Cargo em Comissão/Função: FG1 E-mail Pessoal: 2405046668589696 Cargo em Comissão/Função: FG1 E-mail Pessoal: 240504666858969 Cargo em Comissão/Função: FG1 E-mail Pessoal: 240504666869869 Cargo em Comissão/Função: FG1 E-mail Pessoal: 2405046686989 Cargo em Comissão/Função: FG1 E-mail Pessoal: 24050466686989 Cargo em Comissão/Função: FG1 E-mail Pessoal: 2405046686989 Cargo em Comissão/Função: FG1 E-mail Pessoal: 240504686989 Cargo em Comissão/Função: FG1 E-mail Pessoal: 2405 | no de Saúde Contratado : *                   | 1. IDENTIFICAÇÃO DO SERVIDOR               |                                                                  |
| Assinaturas Digitais       Nome social:         Nome social:       Vi/1/2020         CPF:       Stracket         Situação Funcional: ATIVO PERMANENTE         CPF:       Stracket         Cargo Efetivo: ASSISTENTE EM ADMINISTRAÇÃO         E-mail Pessoal:       XXXXXXX30200000000000000000000000000000                                                                                                    | ap                                           | Nome civil: 2000/0000020/0000000000        |                                                                  |
| Assinaturas Digitais       CPF: 50200000000000000000000000000000000000                                                                                                    |                                              | Nome social:                               |                                                                  |
| //01/2020       Matricula Slape: 1000000000000000000000000000000000000                                                                                                    | ta Início de comprovação : * 🖓               | CPF: 9507009333496K                        | Situação Funcional: ATIVO PERMANENTE                             |
| La fim de comprovação ; *      E-mail Pessoal: XAXAASUGGUSASUGUSESEX     Cargo em Comissão/Função: FG1       L/12/2020     E-mail Institucional: XAXAASUGGUSASUGUSESEX     Unidade de Lotação: DEPARTAMENTO DE ADMINISTRAÇÃO DE PESSOAL       Gerar Documento     -     Unidade de Exercício DEPARTAMENTO DE ADMINISTRAÇÃO DE PESSOAL       Assinaturas Digitais     Plano de Saúde Contratado: Hebroix     Periodo de Comprovação: 01/01/2020 a 31/12/2020                                                                                                    | 1/01/2020                                    | Matrícula Slape: 1002255000                | Cargo Efetivo: ASSISTENTE EM ADMINISTRACAO                       |
| La lim de comprovação: • • • • • • • • • • • • • • • • • • •                                                                                                    |                                              | E-mail Pessoal:                            | Cargo em Comissão/Função: FG1                                    |
| Gerar Documento         Unidade de Exercício DEPARTAMENTO DE ADMINISTRAÇÃO DI<br>PESSOAL           Assinaturas Digitais         2. DADOS PARA COMPROVAÇÃO           Plano de Saúde Contratado: Webrox         Período de Comprovação: 01/01/2020 a 31/12/2020                                                                                                    | 12/2020                                      | E-mail Institucional: 20000002XXX000000XXX | Unidade de Lotação: DEPARTAMENTO DE ADMINISTRAÇÃO DE<br>PESSOAL  |
| 2. DADOS PARA COMPROVAÇÃO  Assinaturas Dígitais Plano de Saúde Contratado: 2009/00/2020 a 31/12/2020 a 31/12/2020                                                                                                    | Gerar Documento                              | Telefone: #2000/####XXX                    | Unidade de Exercício DEPARTAMENTO DE ADMINISTRAÇÃO DE<br>PESSOAL |
| Assinaturas Digitais Plano de Saúde Contratado: Wegnox Período de Comprovação: 01/01/2020 a 31/12/2020                                                                                                    |                                              | - 2. DADOS PARA COMPROVAÇÃO                |                                                                  |
|                                                                                                    | Assinaturas Digitais                         | Plano de Saúde Contratado: 💥 🖓             | Período de Comprovação: 01/01/2020 a 31/12/2020                  |
| Clique Aqui                                                                                                    | Clique Aqui                                  |                                            |                                                                  |

## 8. Preencha o seu <u>CPF, sua senha e clique em</u> <u>assinar</u>

| Documento | Assinar Documento(s)     | ×                                                                 | Quitação de Plano de |
|-----------|--------------------------|-------------------------------------------------------------------|----------------------|
| tais      | Assine o requerimento pr | reenchendo seu cpf e sua senha                                    |                      |
|           | SIGAC                    | CERTIFICADO DIGITAL                                               | ]                    |
|           | Insira o CPF             | Se você possui certificado                                        | nal: ATIVO PERMANE   |
|           |                          | digital, clique no botão abaixo<br>e acesse através de seu código | SSISTENTE EM ADMII   |
|           | Senha                    | PIN.                                                              | são/Função: FG1      |
|           |                          | Certificado                                                       | ção: DEPARTAMENTO    |
|           |                          | 10101010                                                          | cício DEPARTAMENT    |
|           | Assinar                  | L                                                                 |                      |
|           |                          | lique aqui após o preenchimento                                   | provação: 01/01/2020 |

### 9. Para incluir as suas Comprovações, clique em Incluir Anexo

| So<br>Requer | licitar                                        |                       |                  |                      |                              |        | Sua sessão expira em <b>00:29:49 </b> |
|--------------|------------------------------------------------|-----------------------|------------------|----------------------|------------------------------|--------|---------------------------------------|
| Solici       | tar um requerimento                            |                       |                  |                      |                              |        |                                       |
| A            | LTERAÇÃO DE DADOS<br>BANCÁRIOS                 | AUXILIO ALIM<br>REFEI | ENTAÇÃO I<br>ÇÃO | al AL                | XÍLIO TRANSPORTE             | 0      | CADASTRO/ALTERAÇÃO DE<br>DEPENDENTE   |
| QI           | COMPROVANTE DE<br>UITAÇÃO DE PLANO DE<br>SAÚDE | PAGAMEI<br>SUBSTIT    | NTO DE<br>UIÇÃO  | 0                    | SOLICITAÇÃO DE<br>DECLARAÇÃO | 0      | SELECIONE OUTRO<br>REQUERIMENTO       |
| Result       | ados por página: 20 💌                          |                       | Ante             | rior <b>1</b> Próxin |                              |        | 1 registro(s) - Página 🚺 de 1         |
|              |                                                |                       | RE               | QUERIMENTO           | S                            |        |                                       |
|              | Requerimento                                   | D                     | Assinado         | Preenchime           | nto Mensagem do Se           | rvidor | Mensagem do Gestor de Pessoas         |
| -            | Comprovante de Quitação de                     | Plano de Saúde        | Assinado         | Preenchido           | Inserir                      |        |                                       |
|              | Incluir Anexo                                  | lique aqui para a     | anexar as co     | omprovações          |                              |        |                                       |
| Result       | ados por página: 20 💌                          |                       | Ante             | rior <u>1</u> Próxin |                              |        | 1 registro(s) - Página 1 de 1         |

## 10. Siga os passos da tela abaixo para escolher o tipo de documento: <u>Comprovante de Pagamento de Mensalidade</u>

| Incluir Anexo                                                                |                       |
|------------------------------------------------------------------------------|-----------------------|
| Tipo Documento: *                                                            |                       |
| Comprovante de Pagamento de Mensalidade                                      | Clique nesta seta     |
| comprova                                                                     | Q                     |
| Comprovante de Conta Bancária                                                | <b>A</b>              |
| Comprovante de Data de Primeiro Emprego                                      |                       |
| Comprovante de Pagamento de Mensalidade                                      | Que lique nesta opção |
| Comprovante de dependência econômica                                         |                       |
| Comprovante de escolaridade                                                  |                       |
| Comprovante de identificação para dependentes                                |                       |
| Comprovante de matrícula de dependente de instituição de ensino              |                       |
| Comprovante de pagamento de contribuição previdenciária dos últimos três mes | es 🗸                  |

### 11. Clique no botão <u>+ Anexar</u>

| Incluir/Alterar Documentos              |                                    |
|-----------------------------------------|------------------------------------|
|                                         |                                    |
| Informações do Documento                |                                    |
| Tipo de Documento:                      |                                    |
| Comprovante de Pagamento de Mensalidade |                                    |
|                                         |                                    |
|                                         | Clique Aqui                        |
|                                         | Como converter arquivos para PDF-A |

12. <u>Localize o arquivo salvo em seu computador</u> que contém a comprovação de quitação e dê um clique nele, em seguida <u>clique no botão Abrir</u>

| Abrir            | Tensfor Collision Consultan         | X                                     |                                   |
|------------------|-------------------------------------|---------------------------------------|-----------------------------------|
| ÷ → ~ ↑ 🖡 >      | Este Com > Downloads > V            | り Pesquisar Downloads                 |                                   |
| Organizar 🔹 Nova | a pasta                             | i≣ • 🔟 🕐                              |                                   |
| 🛃 Vídeos         | ^ Nome                              | Data de modificação                   |                                   |
| 合 OneDrive       | ✓ Hoje (12) 1º Escolha o arquivo sa | lvo em seu computador com a comprovad | ção de quitação e dê um clique ne |
| 🗢 Este Computado | Comprovação de Quitação de Plano    | 2020 17/03/2021 21:27                 |                                   |
| Área de Trabalh  | 🖹 tela 13                           | 17/03/2021 21:23                      |                                   |
|                  | tela 12                             | 17/03/2021 21:22                      |                                   |
| Deventende       | 🛋 tela 11                           | 17/03/2021 21:19                      |                                   |
| Downloads        | 🛋 tela 10                           | 17/03/2021 21:16                      |                                   |
| Imagens          | 🛋 tela 9                            | 17/03/2021 21:12                      | + ANEXAR                          |
| 🎝 Músicas        | 🛋 tela 8                            | 17/03/2021 21:05                      |                                   |
| 🧊 Objetos 3D     | 🛋 tela 7                            | 17/03/2021 20:57                      |                                   |
| 📑 Vídeos         | 📄 tela 6                            | 17/03/2021 20:44                      |                                   |
|                  | 🔳 tela 5                            | 17/03/2021 20:42 🗸                    |                                   |
|                  | v <                                 | >                                     |                                   |
| N                | ome:                                | Todos os arquivos                     |                                   |
|                  |                                     | Abrir Cancelar                        | Como converter arquivos para Pl   |

#### 13. Clique em <u>Assinar</u>

| ncluir/Alterar Documentos               |                                                                                                    |                                                                                                    |
|-----------------------------------------|----------------------------------------------------------------------------------------------------|----------------------------------------------------------------------------------------------------|
|                                         |                                                                                                    |                                                                                                    |
| Informações do Documento                | yisualizarAraujyo pdf 1 /                                                                                                    | 1 _ 00% _                                                                                                    |
| ipo de Documento:                       |                                                                                                    | 1   - <b>30</b> % T                                                                                                    |
| Comprovante de Pagamento de Mensalidade |                                                                                                    |                                                                                                    |
|                                         | S Abrir                                                                                                    | ×                                                                                                    |
|                                         | $\leftarrow$ $\rightarrow$ $\checkmark$ $\uparrow$ $\blacklozenge$ Este Comput $\blacklozenge$ Downloads $\checkmark$                                                      | む 、 Pesquisar Downloads                                                                                                    |
|                                         | Organizar 👻 Nova pasta                                                                                                    | ∭ · □ 0                                                                                                    |
|                                         | Vídeos ^ Nome                                                                                                    | Data de modificação                                                                                                    |
| ➤ Assinaturas Digitais                  | OneDrive     ✓ Hoje (11)     ✓ Hoje (11)     ✓ State Computation     ✓ Area de Tabaho     ✓ Downhoads     ✓ Invagens     Mixicas     Objetos 3D     ✓ Videos     ✓ State 4 | 1º Localize o documento de con<br>17/03/2021 21:23<br>17/03/2021 21:23<br>17/03/2021 21:29<br>17/03/2021 21:19<br>17/03/2021 21:19<br>17/03/2021 21:05<br>17/03/2021 20:42<br>17/03/2021 20:42<br>17/03/2021 20:42<br>22 Clique Agu |
| Clique Aqui                             | Nome:                                                                                                    | Todos os arquivos                                                                                                    |

## 14. Preencha o seu <u>CPF, sua senha e clique em</u> <u>assinar</u>

| Documento | Assinar Documento(s)       | ×                                                                 | Mento<br>Quitação de Plano de |
|-----------|----------------------------|-------------------------------------------------------------------|-------------------------------|
| tais      | Assine o requerimento p    | reenchendo seu cpf e sua senha                                    |                               |
|           | SIGAC                      | CERTIFICADO DIGITAL                                               | _                             |
|           | Insira o CPF               | Se você possui certificado                                        | nal: ATIVO PERMANEI           |
|           | digital, cli<br>e acesse a | digital, clique no botão abaixo<br>e acesse através de seu código | SSISTENTE EM ADMIN            |
|           | Senha                      | PIN.                                                              | são/Função: FG1               |
|           |                            | Certificado                                                       | ção: DEPARTAMENTO             |
|           |                            | 10101010                                                          | cício DEPARTAMENTO            |
|           | Assinar                    |                                                                   |                               |
|           |                            | lique aqui após o preenchimento                                   | provação: 01/01/2020 ;        |

## 15. Registre a Ciência e clique em Enviar para Análise, conforme explicado na tela abaixo

Se quiser excluir algum arquivo, clique na caixa ao lado do documento e em seguida excluir selecionado

|              |                                                                                                 | RI                  | EQUERIMENTOS                                      |                         |                           |                                          |
|--------------|-------------------------------------------------------------------------------------------------|---------------------|---------------------------------------------------|-------------------------|---------------------------|------------------------------------------|
|              | Requerimento                                                                                    | Assinado            | Preenchimento                                     | Mensagem do Servidor    | Mensagem do G             | estor de Pessoas                         |
| - C          | omprovante de Quitação de Plano de Saúde                                                        | Assinado            | Preenchido                                        | Inserir                 | -                         |                                          |
|              | Comprovante de Pagamento de<br>Iensalidade - 0004745214-CPMEN/2021                              | Assinado            | Preenchido                                        | Inserir                 | -                         | ł                                        |
|              | Incluir Anexo                                                                                   |                     |                                                   |                         |                           | aı                                       |
|              |                                                                                                 |                     |                                                   |                         |                           |                                          |
| Resultados p | por página: 20 👻                                                                                | Ante                | erior <u>1</u> Próximo                            |                         | 1 registro                | (s) - Página 🗻 de 付 C                    |
| Resultados   | por página: 20 Todos os documentos q                                                            | Ante<br>ue irão par | erior <u>1</u> Próximo<br>ra análise do seto      | r responsável constarão | 1 registro<br>nesta área. | (s) - Página 1 de d c                    |
| Resultados p | Todos os documentos q<br>elecionado(s) Excluir Selecionado(s)                                   | Ante<br>ue irão par | l<br>erlor <u>1</u> Próximo<br>ra análise do seto | r responsável constarão | 1 registro<br>nesta área. | (s) - Página 1 de dC<br>Cl               |
| Assinar Se   | Todos os documentos q<br>elecionado(s) Excluir Selecionado(s)<br>u caixa para registrar ciência | Ante<br>ue irão par | l<br>erior <b>1</b> Próximo<br>ra análise do seto | r responsável constarão | 1 registro<br>nesta área. | (s) - Página 1 de <mark>C</mark> C<br>Cl |

 Observe se o seu Requerimento foi enviado com Sucesso e aguarde a análise do setor responsável.

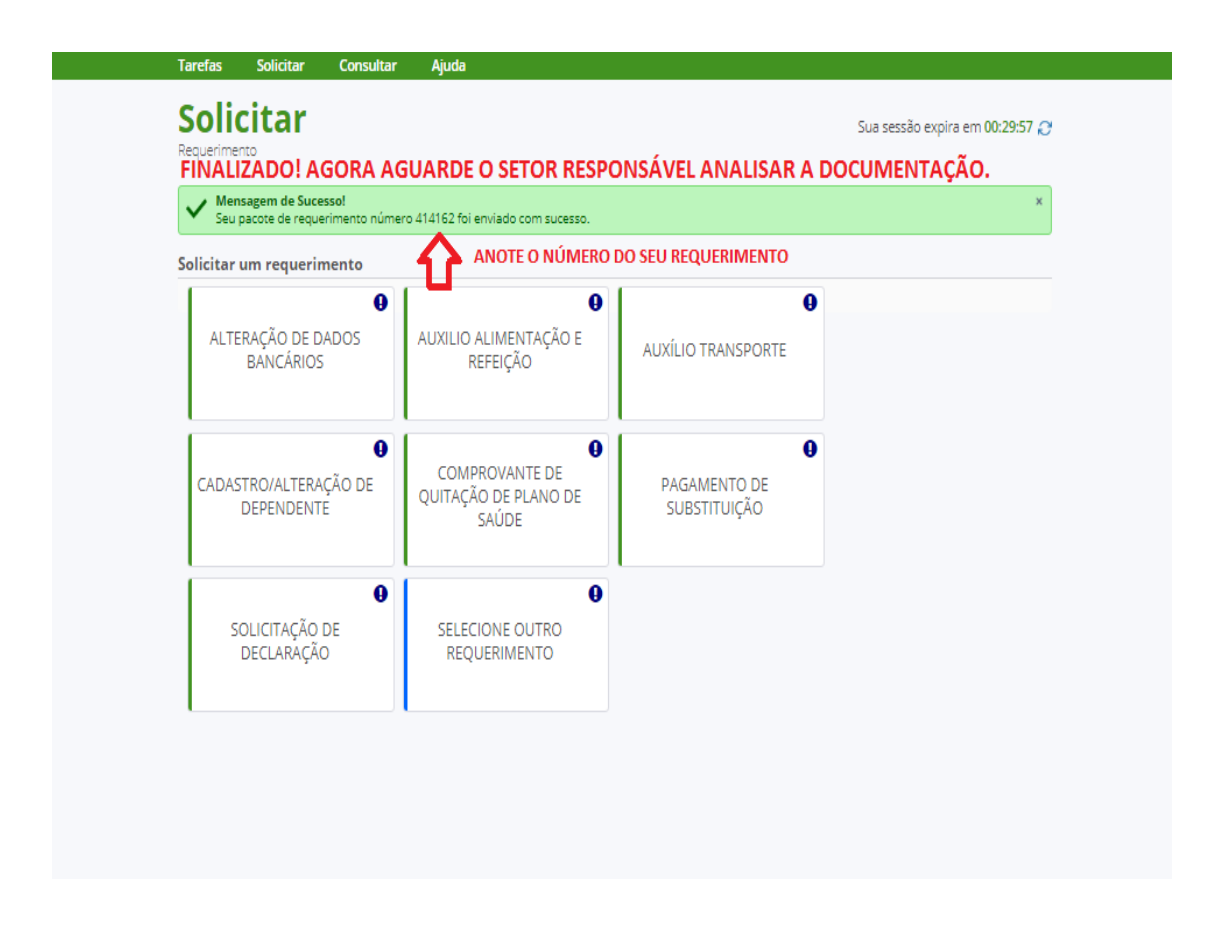

17. Após a análise, você receberá um informativo no seu e-mail que está cadastrado no SIGEPE e por meio do SIGEPE Mobile.